# **CityScape Spectrum Observatory**

# Contents

| 0 | Нο    | v To Read This Document                                | 4  |
|---|-------|--------------------------------------------------------|----|
|   | 0.1   | For Independent (DIY) Station Deployment               | 4  |
|   | 0.2   | For Official Station ('CityScape Traveler') Deployment | 5  |
|   | 0.3   | For Third Party Users                                  | 6  |
| 1 | Intr  | oduction                                               | 7  |
| 2 | Har   | dware Installation                                     | 9  |
|   | 2.1   | Antennas                                               |    |
|   | 2.2   | Cabling                                                |    |
|   | 2.3   | Inside the CityScape Sensor Enclosure                  |    |
|   | 2.3.1 | Computer                                               |    |
|   | 2.3.2 | RF Sensor                                              |    |
|   | 2.3.3 | Network Switch                                         |    |
|   | 2.3.4 | Remote Power Switch                                    |    |
| 3 | Sys   | tem Software Installation and Configuration            | 15 |
|   | 3.1   | Operating System Installation                          |    |
|   | 3.2   | Network Setup                                          |    |
|   | 3.2.1 | Hardware Interfaces                                    |    |
|   | 3.2.2 | Setting Up the External Network                        |    |
|   | 3.2.3 | Setting Up the LAN to the USRP                         |    |
|   | 3.3   | USRP (UHD) Software Installation                       |    |
|   | 3.4   | Test USRP Device Setup                                 |    |
|   | 3.5   | USRP Device Calibration                                |    |
|   | 3.5.1 | UHD Calibration (I-Q Imbalance Correction)             | 21 |
|   | 3.5.2 | Amplitude Calibration (for dBm-Scale PSD Estimates)    |    |
| 4 | Spe   | ctrum Observatory Software Installation                | 23 |
|   | 4.1   | Remove Old Versions, Check Prerequisites               | 23 |
|   | 4.2   | Spectrum Observatory Measurement Station Installer     |    |
|   | 4.3   | Spectrum Data Folder Structure Explained               | 25 |
| 5 | Reg   | istering the Station                                   | 27 |

| 5.1   | Making Your Station Known to the Observatory Server             | 27 |
|-------|-----------------------------------------------------------------|----|
| 5.2   | Importer Configuration                                          |    |
| 6 Ve  | rify Station Installation & Registration                        |    |
| 6.1   | Checking Service Status                                         |    |
| 7 Sta | ation Operation                                                 |    |
| 7.1   | RF Sensor Knobs Explained                                       |    |
| 7.1.  | .1 Time averaged PSD                                            |    |
| 7.1.  | .2 Raw IQ                                                       |    |
| 7.1.  | .3 Scanner Configuration                                        |    |
| 7.1.  | .4 Recommended Settings for the Cityscape Sensor Node           |    |
| 7.2   | Viewing or Downloading Uploaded Data From the Web Portal        |    |
| 7.3   | Parsing Raw Data Files                                          |    |
| 7.3.  | 1 Using CityScape Project Source                                |    |
| 7.3.  | .2 Using Python                                                 |    |
| 7.4   | Troubleshooting                                                 | 41 |
| 7.4.  | .1 Station Not Generating or Uploading Data (Gray Station Icon) |    |
| 7.4.  | .2 Uploaded Data (PSD, etc) Does Not Look Right                 |    |
| 7.4.  | .3 Station Access Key is Lost                                   |    |
| 7.5   | Contributions                                                   | 43 |
| 7.5.  | .1 Project Repository                                           |    |

# 0 How To Read This Document

This document applies to three categories of audiences:

- 1. Independent deployers of their own CityScape stations from scratch (i.e. supply their own hardware)
- 2. Those hosting official CityScape stations at their sites (shipped from SSC) so that they understand the remaining deployment steps needed.
- 3. Third party users, seeking only to access archived data from Azure Cloud.

Some sections in this document may not apply to you if you are not deploying a station from scratch. Please see section 0.1 - 0.3 for details.

# 0.1 For Independent (DIY) Station Deployment

**All of Sections 1 to 7 apply to you**. You may customize the sensor hardware (described in Section 1 and 2) at your own risk. Please note that your stations will not be able to generate PSD estimates in dBm scale unless you complete a calibration yourself for the specific hardware at your end; please see Section 3.5 for further details.

Deployment flow:

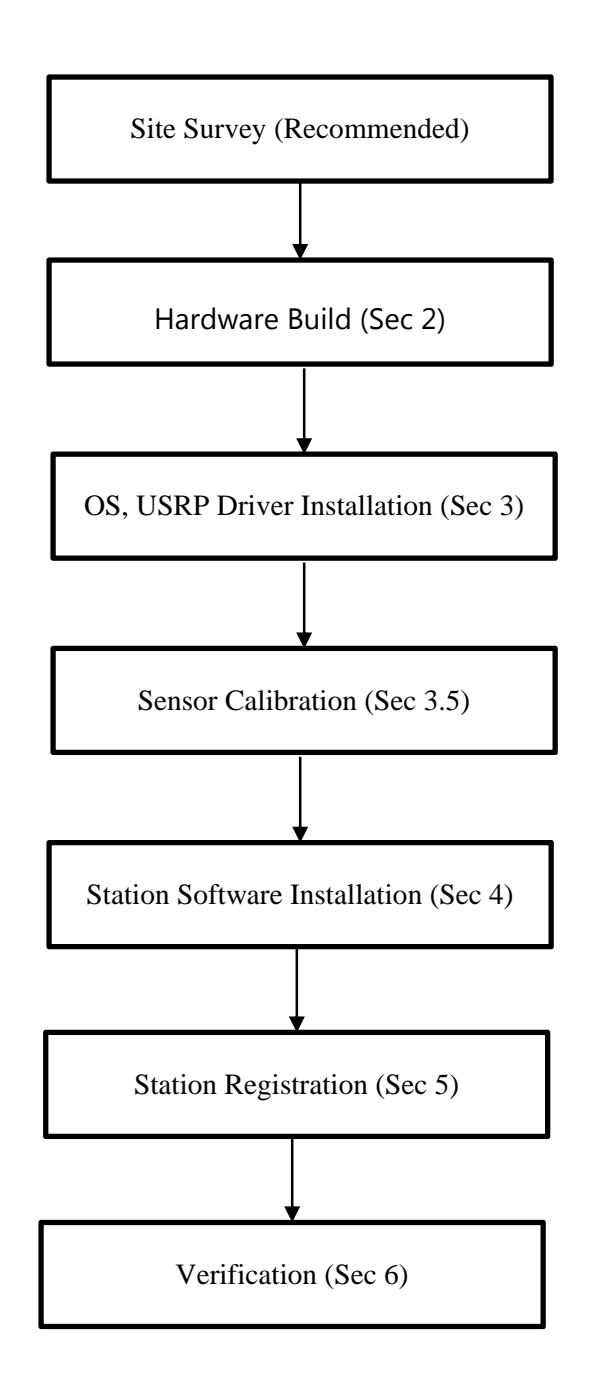

# 0.2 For Official Station ('CityScape Traveler') Deployment

**Section 1 – 2, Section 5, and Section 7 apply to you.** The rest of the steps are already done for you.

Deployment flow:

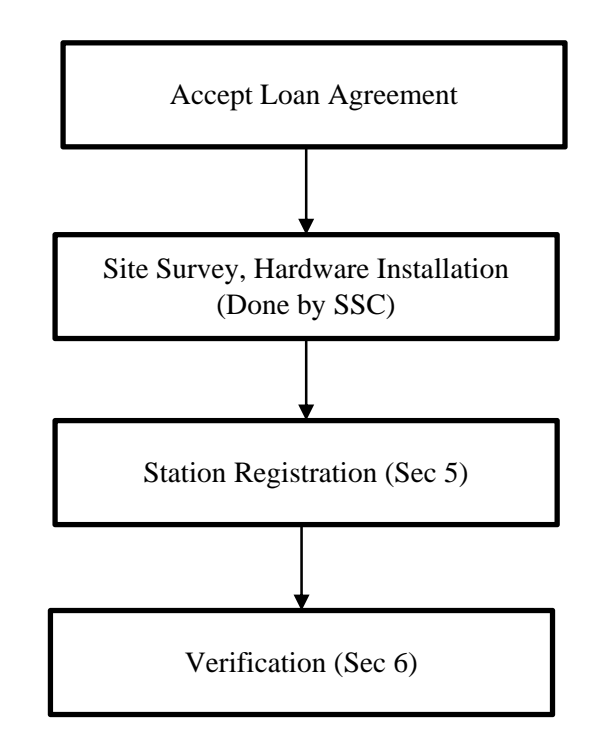

## 0.3 For Third Party Users

Only Section 1 (introduction) and Section 7 (operation guide) apply to you.

# 1 Introduction

The CityScape Spectrum Observatory (pilot) project is sponsored by National Science Foundation (NSF) CISE Directorate and executed jointly by U. Washington Fundamentals of Networking Lab (www.ee.washington.edu/research/funlab) and Shared Spectrum Company (www.sharedspectrum.com), with support from Microsoft Corpn. While this effort leverages the earlier Microsoft Spectrum Observatory (<u>https://observatory.microsoftspectrum.com</u>), all the software is Open Source and the collected data is archived on public Azure Cloud (courtesy Microsoft Azure Last Mile Connectivity Group for the duration of the pilot) and released to the spectrum R&D community (with adequate security controls exercised by the Station Administrators).

The focus of CityScape Observatory stations is to provide a new flexible and robust distributed sensor infrastructure that collects and archives *raw I-Q sensor data* for subsequent processing by the user community. As part of this effort, measurement stations are being installed at various metro locations. This manual – intended for new Station Administrators - provides step-by-step instructions to set up a new CityScape Observatory station.

### **Hardware Specifications**

| Component Type        | Specification |                                                                                                    |
|-----------------------|---------------|----------------------------------------------------------------------------------------------------|
| Dimensions            | •             | 7ft x 7ft.                                                                                                    |
| Weight                | •             | Approx. 100lbs.                                                                                                    |
| Mounting              | •             | The sensor is mounted using a ROHN FRM125 Non-Penetrating<br>Roof Mount with 1.25" x 60" mast. Cinder blocks are used to<br>secure the roof mount.<br>If the building already has a mast, then the Roof Mount will not be<br>used, and the sensor will be mounted on the existing mast. |
| Enclosure             | •             | Hoffman Junction Box, Continuous Hinge with Clamps, EMC, Type 12 (cooling fan attached).                                                                                                    |
| Host PC (in Enclosure | •)            | Asus UN62 mini PC.<br>Intel i5 4210U CPU, 16GB DDR3 RAM, 120GByte SSD.<br>Realtek 10/100/1000Base-T LAN (internal), one USB LAN.                                                                                                    |

Following are the hardware specifications of the CityScape Spectrum Observatory station set:

| RF Sensors (in Enclosure) |             | Ettus Research USRP N200 with UBX40 daughterboard.                                                                                                    |  |  |
|---------------------------|-------------|----------------------------------------------------------------------------------------------------|--|--|
| Antenna                   | •           | Diamond 130J Discone Antenna (25-1300MHz).<br>PCTEL Maxrad PCTUWB-W Discone Antenna (698Mhz-6GHz).                                                                                             |  |  |
| Misc.                     | •           | Remote power switch included (for remote system reset).                                                                                                    |  |  |
| Operating System          | •           | Windows Server 2012 R2.                                                                                                    |  |  |
| Solution Software         | •           | CityScape Spectrum Observatory Station software.                                                                                                    |  |  |
| Internet Connection       | •<br>•<br>• | Standard Ethernet connector (RJ45).<br>5m, double shielded Ethernet cable provided.<br>Min. download/upload speeds: 500 Kbps / 2 Mbps.<br>Recommended download/upload speeds: 2 Mbps / 8 Mbps. |  |  |
| Power Requirements        | • • •       | Standard US 110V AC power.<br>Average power draw : approx. 10W.<br>The enclosure connector is a Power EMI filter, Schaffner EMC Inc.,<br>FN9244-3-06.<br>A power cord is provided.             |  |  |

# 2 Hardware Installation

The CityScape station hardware is contained within an environmentally protected Hoffman electrical box. It is installed on the building rooftop alongside the antennas using either a ROHN FRM125 non-penetrating roof mount with a 1.25" x 60" mast (see Figure 1) or preexisting mast. The installation of the CityScape Station requires access to both power and a Ethernet network connection. Figure 1 shows the set-up and dimensions for one of the CityScape sensors using the non-penetrating roof mount.

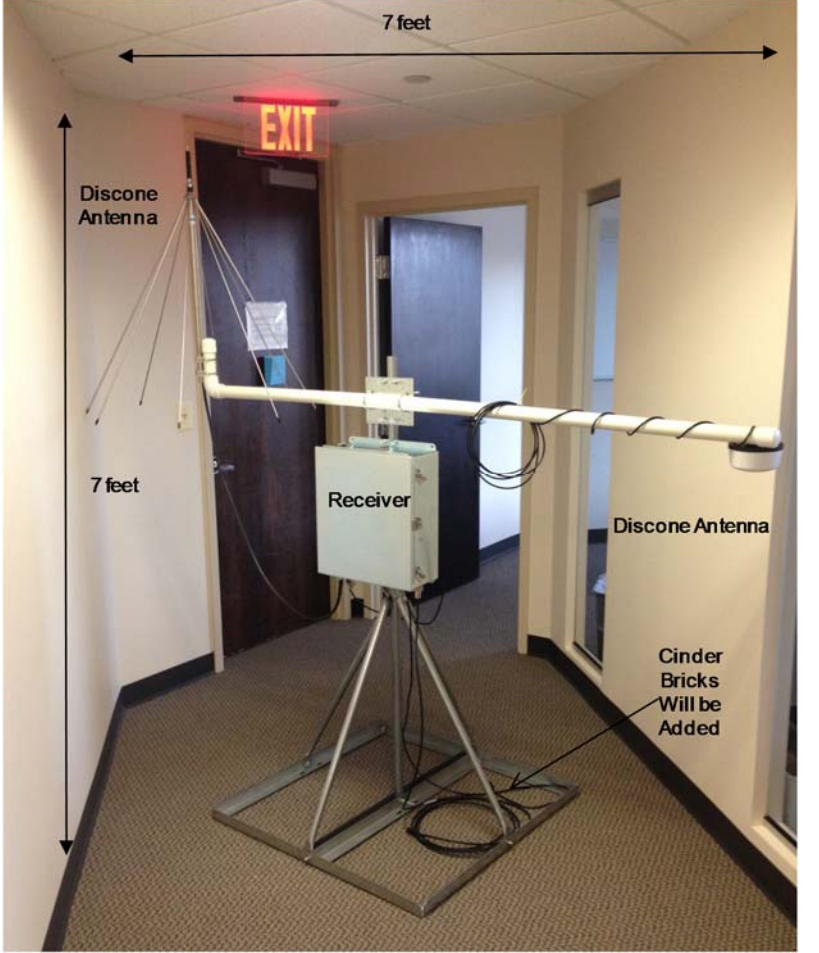

Dimensions: 7ft x 7ft. Weight: ~ 100 pounds.

Figure 1: Typical configuration of CityScape station sensor.

### 2.1 Antennas

The sensor uses two different antennas for different frequency bands.

#### DIAMOND D-130J Antenna

This antenna covers the frequency range 25 MHz – 1300 MHz. There is an accompanying 6 ft N Male to N Male RF cable. This requires that the antenna be installed either on the non-penetrating roof mount or a nearby mast.

Mount: Mast mounted

**Connection**: Type-N connection. Connect to receptacle labeled "RF 1" on bottom of CityScape box.

http://www.diamondantenna.net/picts/D3000N\_L.jpg

#### PCTEL Maxrad PCTUWB-W Discone Antenna

This antenna covers the frequency range 698 MHz – 6000 MHz and needs to be installed in such a way that the dome is facing downward (opposite as shown in the picture below). There is a long ( $\sim$ 20 ft) cable attached to antenna allowing it to be installed further from the CityScape Station box if needed.

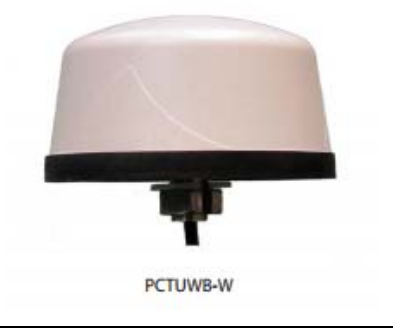

**Mount:** <sup>3</sup>/<sub>4</sub>-inch stud mount with slotted nut. Needs to be mounted on a flat surface.

**Connection:** SMA Male. Connect to receptacle labeled "RF 2" on bottom of CityScape box.

# 2.2 Cabling

#### Power

There should be one outlet with 110 V AC power available for the CityScape sensor and the power should be surge protected. The sensor includes a short (~4ft) power cord that plugs to the enclosure connector. The enclosure connector is a Power EMI filter, Schaffner EMC Inc., FN9244-3-06. The sensor uses approximately 10 W of power with an estimate 110 V current of less than 1 amp.

#### Ethernet

A 5 m double shielded Ethernet cable (Comec 17-101314) is provided to connect to the CityScape sensor. The station administrator may need more cable to connect to the internet backhaul.

# 2.3 Inside the CityScape Sensor Enclosure

The sensor contains a PC computer, an Ettus Research USRP (as the sensor) and remote power power switch. The remote power switch enables the entire sensor to be rebooted remotely in case of software issues. The enclosure includes a temperature controlled fan to cool the electronics.

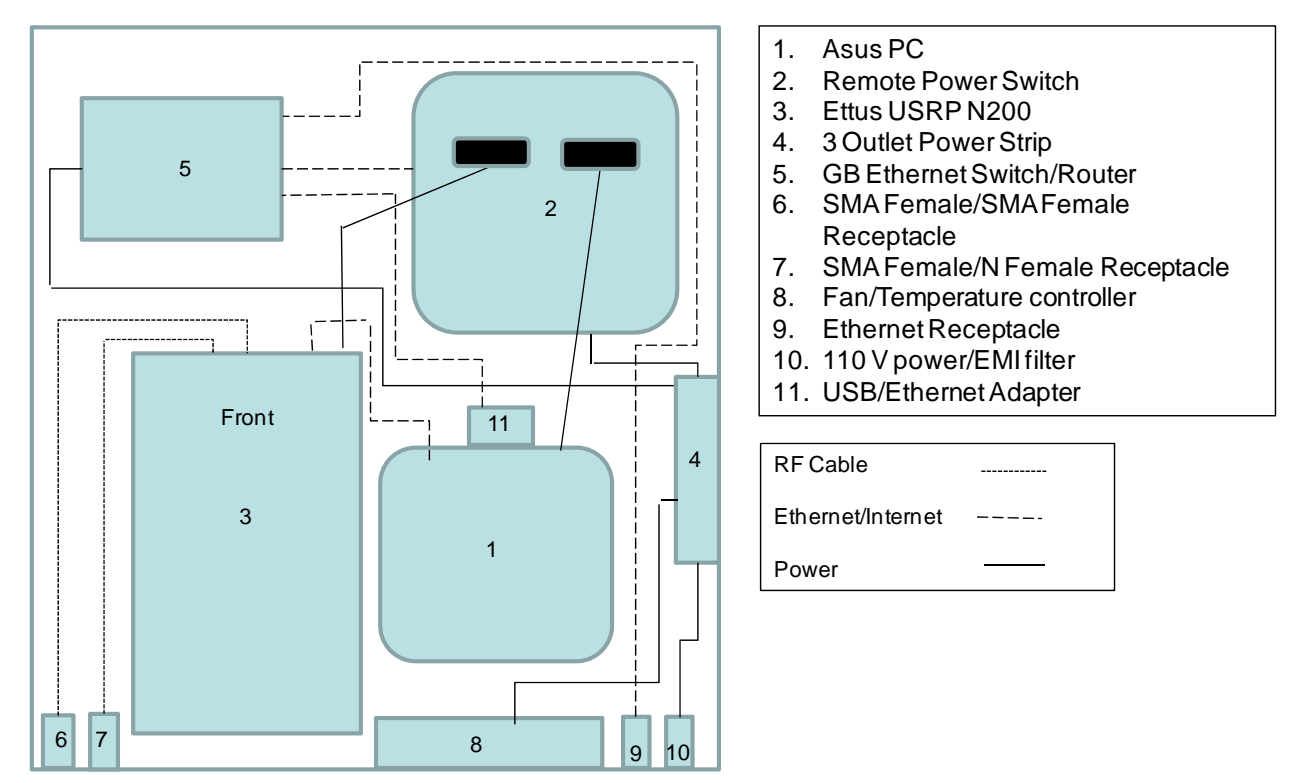

Figure 2: Diagram of the enclosure layout.

A photograph of the sensor components is shown below. The components are securely mounted to the enclosure walls. The fan and all penetrations are on the bottom. The enclousure has EMI and environmental seals on the door. The EMI shielding prevents RF noise from the components to impact the spectrum measurements.

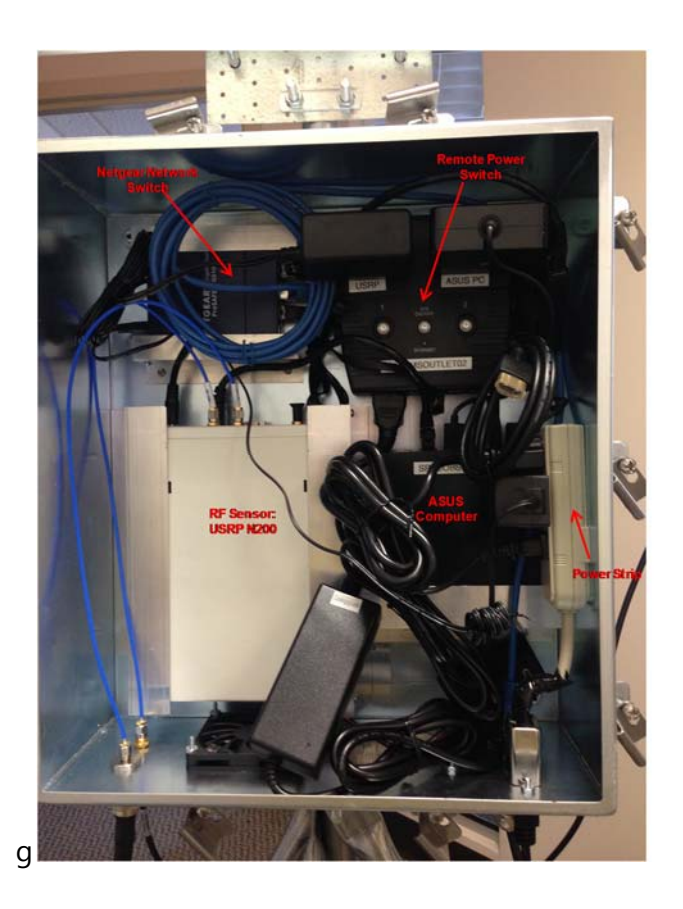

*Figure 3: Photo of the inside of the CityScape sensor enclosure.* 

#### 2.3.1 Computer

The computer installed is an ASUS Vivo Mini UN62-M037M, Intel Core i5 4210U, supports 32 GB/128GB/256GB mSATA SSD, Intel HD Graphics 4400, Black Color, No OS. There is an HDMI cable already connected to the computer so the user can connect to the computer because it is difficult to reach within the enclosure.

#### 2.3.2 RF Sensor

The RF sensor installed is a Ettus USRP N200. The UBX 40 USRP Daughterboard is installed within this component in a manner shown in Figure 4.

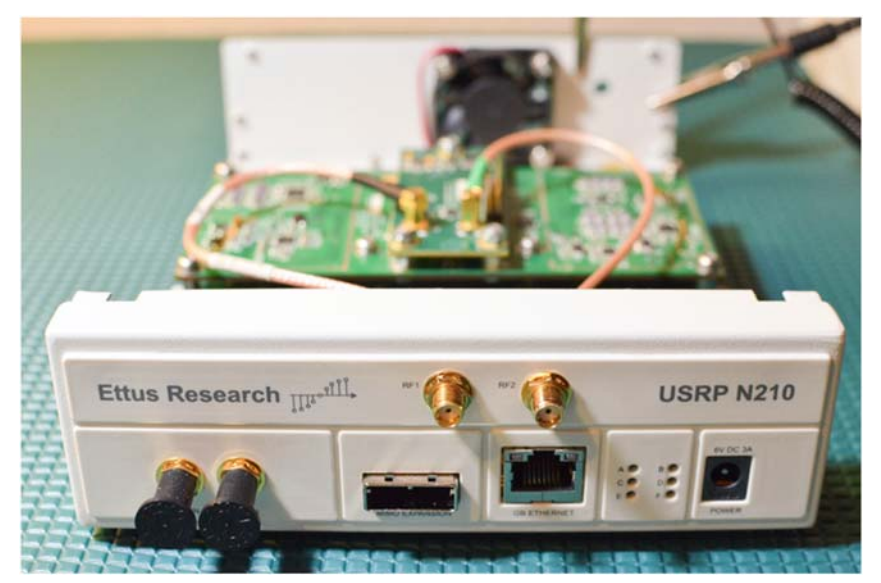

Source: https://kb.ettus.com/File:Nse ries\_wbx\_figure\_11.png

Figure 4: Configuration of the wires connected to the UBX 40 Daugtherboard within the USRP N200.

#### 2.3.3 Network Switch

The network switch installed is a Netgear GS105 Prosafe 5-port Gigabit Switch.

#### 2.3.4 Remote Power Switch

The remote power switch installed is a 3Gstore Remote Power IP Switch with 2 outlets. The two outlets are used for the USRP N200 and the ASUS computer power supplies. The outlets are labeled to show which power supply is to be plugged into each one, with the USRP N200 on the left, and ASUS PC on the right.

# 3 System Software Installation and Configuration

This section outlines the setup of the host machine OS, its network interfaces, and the USRP interface drivers and libraries.

When you receive an assembled Cityscape Sensor Node, these system software installations will already have been performed. This manual section is informational and refers to the default, pre-installed system software set. Variations are possible, but step by step instructions are not available in those cases. The only officially supported system software set is the one supplied by Shared Spectrum Corporation.

### 3.1 Operating System Installation

The supported operating systems are Windows Server 2012 R2 or later, and Windows 8.1 or later. Windows Server 2012 R2 is installed on the Sensor Nodes in the Cityscape Pilot.

If Windows 8.1 or later is used, please make sure that the PC never goes to sleep either by changing the sleep settings or running an application that keeps the PC awake all the time.

### 3.2 Network Setup

Please note that an Internet connection for the host PC is required with recommended upload speed of 8Mbps or higher. The Internet connection will be used to upload the captured data to the cloud for further analysis, sharing and presentation.

#### 3.2.1 Hardware Interfaces

#### The station comes with:

- ✓ USB Ethernet Adapter for Internet connection.
- ✓ Waterproof Ethernet port (mounted on the enclosure) and cable.

#### The station requires:

✓ 1 wired Ethernet connection with Internet access.

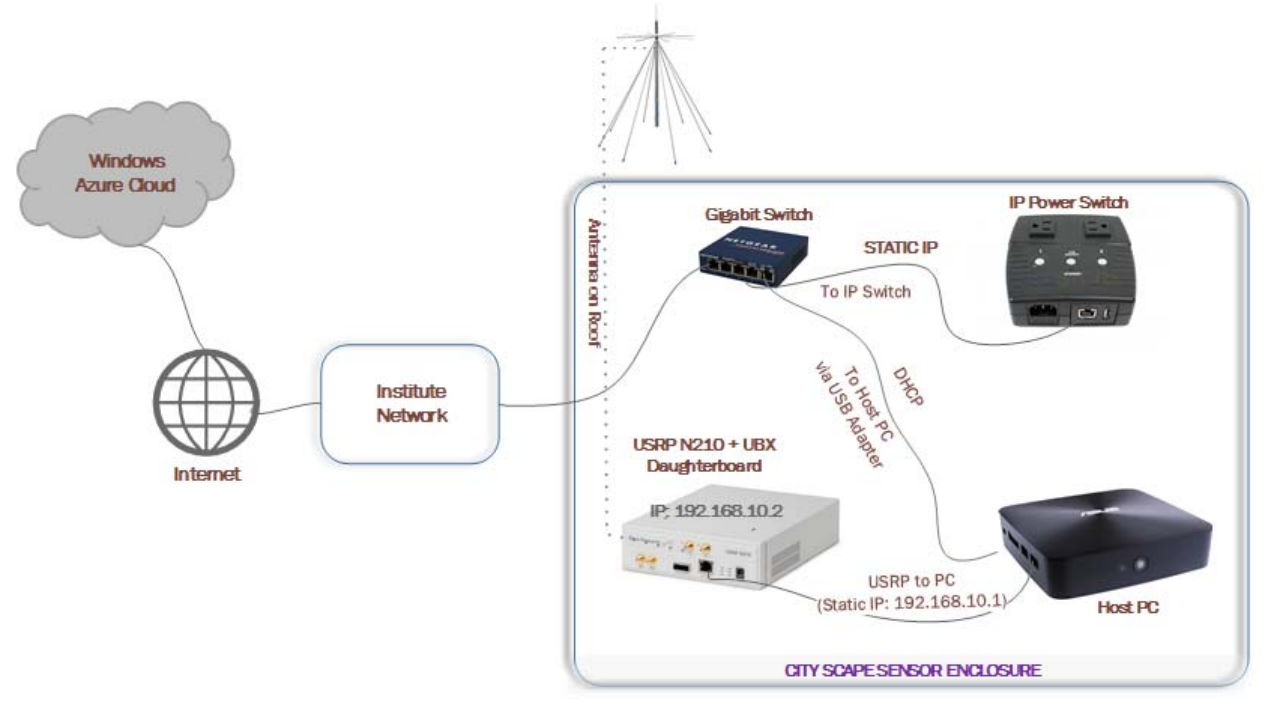

Figure 5: Station Network Configuration Diagram

#### 3.2.2 Setting Up the External Network

✓ Connect the station's USB Ethernet Adapter to the Internet-capable Ethernet network.

### 3.2.3 Setting Up the LAN to the USRP

\*Please make sure that the network adapters are correctly recognized and are using up-to-date drivers from the manufacturer before progressing. USRP is very sensitive to the Ethernet hardware & driver performance.

**1.** Right-click on the **network icon** from System Tray

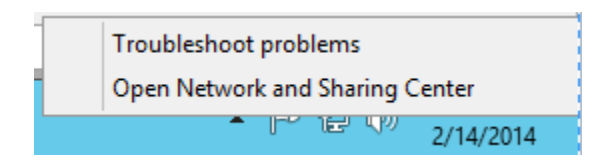

- 2. Click on the **Open Network and Sharing Center**
- 3. Click on Change Adapter Settings
- **4.** Right-click the **host PC's Gigabit Ethernet adapter** (not the USB-to-Ethernet bridge), and then click **Properties**

5. Click the Networking tab. Click Internet Protocol Version 4 (TCP/IPv4), and then click Properties.

| Ethernet Properties                                                                                                    | Internet Protocol Version 4 (TCP/IPv4) Properties ? ×                                                                                                    |
|----------------------------------------------------------------------------------------------------|----------------------------------------------------------------------------------------------------|
| Networking       Authentication         Connect using:       Intel(R) 82567LM-3 Gigabit Network Connection         Configure       Configure         This connection uses the following items:       Configure         Intel (R) 82567LM-3 Gigabit Networks       Configure         Output       Clent for Microsoft Networks       Configure         Intermet Protocol Version & Microsoft Networks       Microsoft Network Adapter Multiplexor Protocol         Intermet Protocol Version & (TCP/IPv6)       Intermet Protocol Version 4 (TCP/IPv6)         Install       Uninstall       Properties         Description       Toronol Protocol /Intermet Protocol. Interdection across diverse interconnected networks.       Provides communication across diverse interconnected networks. | General         You can get IP settings assigned automatically if your network supports this capability. Otherwise, you need to ask your network administrator for the appropriate IP settings.         Obtain an IP address automatically <ul> <li>Use the following IP address:</li> <li>IP address:</li> <li>Subnet mask:</li> <li>.</li> <li>Default gateway:</li> <li>.</li> </ul> Obtain DNS server address automatically            Obtain DNS server address automatically            Obtain DNS server:         IP address:         IP address: |
| OK Cancel                                                                                                    | OK Cancel                                                                                                    |

- 6. Specify a static IP address, click Use the following IP address, and enter:
  - a. IPv4 address: 192.168.10.1
  - b. Subnet mask: 255.255.255.0

\* By default, IP addresses for all USRP N2x0 devices are factory-set to 192.168.10.2. Setting the PC's address as shown here allows the PC and USRP to communicate via their private Ethernet.

- **7.** Power up the **USRP device with the UBX daughterboard** and connect it directly to the Ethernet adapter on the host PC.
- 8. Open a command prompt window with administrative rights
- **9. Ping 192.168.10.2.** It should be working if not, power-cycle the USRP, and check that the host's Ethernet Adapter IP was set correctly. The USRP, when powered on, checks for the presence of a gigabit Ethernet connection during its self-test cycle.

### 3.3 USRP (UHD) Software Installation

This step assume that the station's host PC can connect to the Internet.

Download the UHD software libraries from Ettus Research, from the below location. At this time, it is required to download this exact version and install it on the host PC. You can find more information on USRP N200 devices setup and troubleshooting issues here: http://files.ettus.com/manual/page\_usrp2.html#usrp2\_network

CityScape Spectrum Observatory, CityScape Station Installation and Operation Manual

URL: <u>http://files.ettus.com/binaries/uhd\_stable/uhd\_003.008.005-release/uhd\_003.008.005-</u> release\_Win64\_VS2013.exe

File Name: uhd\_003.008.005-release\_Win64\_VS2013.exe

- ✓ Launch the UHD executable
- ✓ Choose the default install location
- ✓ Select Add UHD to the system PATH for all users, from the installation wizard as given below:
- ✓ Once the installation is complete, close the UHD Setup dialog.

| 0                                                                                                    | UHD Setup                                                     | _ 🗆 🗙         |  |  |  |  |
|----------------------------------------------------------------------------------------------------|---------------------------------------------------------------|---------------|--|--|--|--|
|                                                                                                    | stall Options<br>hoose options for installing UHD             |               |  |  |  |  |
| By default UHD does not add it:                                                                                                    | By default UHD does not add its directory to the system PATH. |               |  |  |  |  |
| <ul> <li>Do not add UHD to the system PATH</li> <li>Add UHD to the system PATH for all users</li> <li>Add UHD to the system PATH for current user</li> </ul> |                                                               |               |  |  |  |  |
| Create UHD Desktop Icon                                                                                                    |                                                               |               |  |  |  |  |
| Nullsoft Install System v2,46 ——                                                                                                    | < Back                                                        | Next > Cancel |  |  |  |  |

Figure 6: UHD Software Installation Wizard

## 3.4 Test USRP Device Setup

It is assumed that the ping test in Section 3.2.3 was successful, the commands in this Section will verify higher-level software communication between the host PC and the USRP. All the commands are required to be successfully completed and the output appear on the console as shown.

< <install-path>\bin\uhd\_find\_devices.exe

C:\Program Files (x86)\UHD\bin>uhd\_find\_devices.exe Win32; Microsoft Visual C++ version 12.0; Boost\_105600; UHD\_003.008.005-release UHD Device Ø Device Address: type: usrp2 addr: 192.168.10.2 name: serial: E5R22NBUP <install-path>\bin\uhd\_usrp\_probe.exe  $\checkmark$ C:\Program Files (x86)\UHD\bin>uhd\_usrp\_probe.exe Win32; Microsoft Visual C++ version 12.0; Boost\_105600; UHD\_003.008.005-release Opening a USRP2/N-Series device... Current recv frame size: 1472 bytes Current send frame size: 1472 bytes UHD Warning: The MTU (1472) is larger than the FastSendDatagramThreshold (1024)? This will negatively affect the transmit performance. See the transport application notes for more detail.
-- Creating WSA UDP transport for 192.168.10.2:49156
-- Creating WSA UDP transport for 192.168.10.2:49158
-- Creating WSA UDP transport for 192.168.10.2:49157
-- Creating WSA UDP transport for 192.168.10.2:49159
-- Detecting internal GPSD0.... No GPSD0 found Device: USRP2 / N-Series Device Mboard: N210r4 hardware: 2577 mac-addr: a0:36:fa:38:38:2d ip-addr: 192.168.10.2 subnet: 255.255.255.255 gateway: 255.255.255.255 gmsdo: none H gpsdo: none serial: E2R28MEUP FW Version: 12.4 FPGA Version: 11.1 н н Time sources: none, external, \_external\_, mimo Clock sources: internal, external, mimo Sensors: mimo\_locked, ref\_locked н RX DSP: 0 . Freq range: -50.000 to 50.000 MHz RX DSP: 1 Freq range: -50.000 to 50.000 MHz RX Dboard: A ID: UBX-40 v1 (0x0078)

```
RX Dboard: A
ID: UBX-40 v1 (0x0078)
Serial: 30CEDF1
                     RX Frontend: 0
Name: UBX RX
Antennas: TX/RX, RX2, CAL
Sensors: lo_locked
Freq range: 10.000 to 6000.000 MHz
Gain range PGA0: 0.0 to 31.5 step 0.5 dB
Bandwidth range: 40000000.0 to 40000000.0 step 0.0 Hz
Connection Type: IQ
Uses LO offset: No
           ø
                      RX Codec: A
Name: ads62p44
Gain range digital: 0.0 to 6.0 step 0.5 dB
Gain range fine: 0.0 to 0.5 step 0.1 dB
.
TX DSP: 0
Freq range: -50.000 to 50.000 MHz
H
          TX Dboard: A
ID: UBX-40 v1 (0x0077)
Serial: 30CEDF1
                     TX Frontend: 0
Name: UBX TX
Antennas: TX/RX, CAL
Sensors: lo_locked
Freq range: 10.000 to 6000.000 MHz
Gain range PGA0: 0.0 to 31.5 step 0.5 dB
Bandwidth range: 40000000.0 to 40000000.0 step 0.0 Hz
Connection Type: QI
Uses LO offset: No
                                   TX Codec: A
                      Name: ad9777
Gain Elements: None
```

### 3.5 USRP Device Calibration

Note: An assembled Cityscape Sensor Node may have had USRP calibration performed at assembly time. In that case the steps in this Section are not required to be repeated at installation time.

It is recommended that the USRP N200s be calibrated once after the daughterboard (UBX) is installed in the enclosure. The self-calibration tools are part of the Ettus-provided UHD software package. For more details on self-calibration tools, refer to the Ettus site <u>here</u>.

The calibration tools produce data files that tabulate the characteristics of a specific UBX board. These files are stored on the host PC, with names keyed to the UBX serial number. Each time the Scanner service starts, it reads the stored data through its UHD library and uses it to adjust the received data from the USRP.

#### 3.5.1 UHD Calibration (I-Q Imbalance Correction)

#### 3.5.1.1 Determining whether UHD calibration files are installed

Open a command window with administrative privileges. This can be PowerShell, or a Command Prompt window opened by "Run as Administrator".

Enter the following commands:

cd %windir%\system32\config\systemprofile\AppData\Roaming dir .uhd\cal

If the calibration files are installed, then the directory will exist and will contain three ".csv" files with your UBX board's serial number as part of their filenames. If the directory does not exist or is empty, the calibration files have not been installed.

If the directory does not exist, create it now with this command:

mkdir .uhd .uhd\cal

#### 3.5.1.2 Generating and installing the UHD calibration files

The following commands will require exclusive access to the USRP. If the Scanner service (in section #4 below) is already installed and running, stop it (via Control Panel / Administrative Tools / Services) before continuing with this section.

From a command window with administrative privileges, enter the following commands:

| cd %UHD_PKG_PATH%\bin                                                              |
|------------------------------------------------------------------------------------|
| set UHD_CONFIG_DIR=%windir%\system32\config\systemprofile\AppData\Roaming\.uhd\cal |
| uhd_cal_rx_iq_balance.exeverboseargs arg=192.168.10.2                              |
| uhd_cal_tx_iq_balance.exeverboseargs arg=192.168.10.2                              |
| uhd_cal_tx_dc_offset.exeverboseargs arg=192.168.10.2                               |
|                                                                                    |

Each of the three "uhd\_cal" commands will take a few minutes to run, sending some diagnostic output to the console. You do not need to record or act upon this console output; enabling it (by the --verbose argument) merely to allows you to confirm that the command is running.

After the above commands have been run, check again (as in Section 3.5.1.1) to verify that the calibration files are now in place.

#### 3.5.2 Amplitude Calibration (for dBm-Scale PSD Estimates)

# Note: This calibration step requires a well-calibrated RF signal generator that can operate between approx. 10 MHz – 6 GHz (assuming a UBX-40 daughterboard).

To measure the power spectral density estimates in dBm scale, the sensor must be further calibrated using a calibrated signal generator. Software used for this process can be downloaded from <a href="https://github.com/dave-aragon/sdr-calibrator">https://github.com/dave-aragon/sdr-calibrator</a> or

<u>https://github.com/cityscapesc/specobs/tree/master/main/tools</u>. For detailed instructions, please see the guide document bundled with the calibration software. The generated calibration file should be moved or copied to **C:\SpectrumData\settings\cityscapeCalibrationData.csv**:

```
🧐 rx_cal_ampl_30D1512_30CEE12 - 메모장
파일(F) 편집(E) 서식(O) 보기(V) 도움말(H)
version, 0.1, Cityscape SDR calibration table
name, Rx gain vs. frequency
SDR, N2xx, 30D1512
RF front end, UBX-40, 30CEE12
timestamp, 31, Fri Nov 11 20:46:31 2016
source, cscape cal ampl.py
DATA STARTS HERE
frequency, gain_adj
10000000, -12
29900000, -7
99900000, -5
299900000, -4
499900000, -2
500000000, -10
```

Figure 7: Content of the Amplitude Calibration File.

# 4 Spectrum Observatory Software Installation

Once you have received your approval e-mail, please download the Spectrum Observatory measurement station software from <u>http://cityscape.cloudapp.net/</u> under the **Register Station** link. In order to see the link, you'll be required to sign in.

- When you receive an assembled Cityscape Sensor Node, these system software installations will already have been performed. This manual section is informational and refers to the default, pre-installed system software set. Variations are possible, but step by step instructions are not available in those cases. The only officially supported system software set is the one supplied by Shared Spectrum Corporation.
- ▲ Note: It is assumed that Sections 2 and 3 are complete. At this point, an antenna is installed and wired to the USRP, the USRP is physically connected to the host PC and the necessary network interfaces have been established. If this is not the case, please complete those steps first.

## 4.1 Remove Old Versions, Check Prerequisites

Below are the software prerequisites that must be installed on the machine before using the import service. In particular:

#### • Remove old spectrum observatory software

- If you are upgrading a Spectrum Observatory measurement station from a previous release, please complete the below two steps:
  - 1. Uninstall "Microsoft Spectrum Observatory" (or "CityScape Spectrum Observatory") software from the host PC. This will stop and remove all the software that was installed earlier.
  - 2. Post uninstallation, delete the C:\SpectrumData folder. (The uninstaller will not automatically remove this folder.)
- Visual C++ Redistributable 2013
  - The Visual Studio 2013 redistributable is required to run the Spectrum Observatory measurement station software on the host PC. Download the software from here: <u>http://www.microsoft.com/en-us/download/details.aspx?id=40784</u>

# 4.2 Spectrum Observatory Measurement Station Installer

The software is supplied as a self-extracting installer. After downloading, run the installer and follow the onscreen instructions. The Spectrum Observatory Software contains the following components:

- ✓ Spectrum Scanner
- ✓ Spectrum Importer
- ✓ Spectrum Auto Updater

| 🛃 CityScape Spectrum Observatory Setup 🛛 — 🗌 🗙                                                                                                  | 👹 CityScape Spectrum Observatory Setup 🛛 — 🗌 🗙                                                                                                    |
|----------------------------------------------------------------------------------------------------|----------------------------------------------------------------------------------------------------|
| Welcome to the CityScape Spectrum<br>Observatory Setup Wizard                                                                                   | End-User License Agreement<br>Please read the following license agreement carefully                                                                                                    |
| The Setup Wizard will install CityScape Spectrum<br>Observatory on your computer. Click Next to continue or<br>Cancel to exit the Setup Wizard. | Apache License         Version 2.0, January 2004         < <http: licenses="" www.apache.org=""></http:> TERMS AND CONDITIONS FOR USE, REPRODUCTION, AND DISTRIBUTION         1. Definitions.         "License" shall mean the terms and conditions for use, reproduction,         Image: Comparison of the terms in the License Agreement |
| Back Next Cancel                                                                                                    | Print Back Next Cancel                                                                                                    |
| 📲 City/Scane Spectrum Observatory Seturn                                                                                                    | City Scane Spectrum Observation Schup                                                                                                    |
| Destination Folder<br>Click Next to install to the default folder or click Change to choose another.                                            | Ready to install CityScape Spectrum Observatory                                                                                                    |
| Install OtyScape Spectrum Observatory to:<br>C:\Program Files\CityScape Spectrum Observatory\<br>Change                                         | Click Install to begin the installation. Click Back to review or change any of your<br>installation settings. Click Cancel to exit the wizard.                                                                                                    |
| Back Next Cancel                                                                                                    | Back Dirstall Cancel                                                                                                    |
| ば CityScape Spectrum Observatory Setup<br>Complete<br>Observat<br>Cidk the Finis<br>Thank you fo                                                | - X ed the CityScape Spectrum ory Setup Wizard  h button to exit the Setup Wizard. r installing Spectrum Observatory Software.  Back Enteh Cancel                                                                                                    |
|                                                                                                    | Back Einish Cancel                                                                                                    |

Figure 7: Spectrum Software Installation Wizard Screens

# 4.3 Spectrum Data Folder Structure Explained

You may notice that folders are created under C:\SpectrumData. Each folder has a role corresponding to a processing step of the Spectrum Observatory Software, as follows:

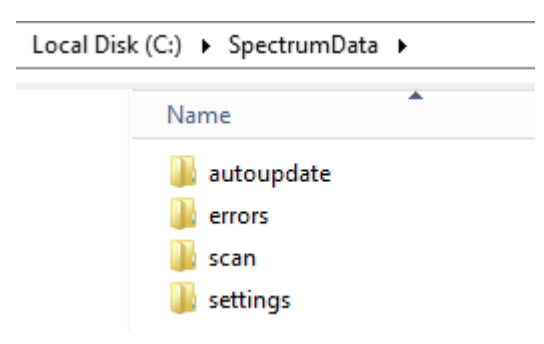

Figure 8: Spectrum Data Folders

**Autoupdate:** If there is an updated version of the Spectrum installer available, auto updater service detects and downloads the MSI file here. It will then install and updates the software automatically.

**Errors**: For any errors when processing a file for upload, an error is logged in the event viewer and the file is moved to this directory

**Scan**: All spectrum scan data is captured in this folder. A new file is created for each scan file frequency set for the spectrum station.

**Settings**: Settings will contain all the scan configuration for RF sensors. Settings will be downloaded once the importer service is started. The settings file contains the values entered for the station registration from spectrum observator50y portal.

**Logging**: If logging enabled in the scanner configuration file, all logging will be stored initially in the scan directory and uploaded to the Azure blob. One logging file will be created for each scan data file raw IQ data (.dsor) and the scan data (.dsox).

| This PC → OSDisk (C:) → Program Files → Microsoft Spectrum Observatory |                  |        |  |
|------------------------------------------------------------------------|------------------|--------|--|
| Name                                                                   | Туре             | Size   |  |
| 퉬 Auto Updater                                                         | File folder      |        |  |
| 퉬 Importer                                                             | File folder      |        |  |
| 퉬 Scanner                                                              | File folder      |        |  |
| EULA.rtf                                                               | Rich Text Format | 165 KE |  |
| 🔊 Uninstall                                                            | Shortcut         | 2 KE   |  |

Figure 9: Spectrum Software Install Location

**Scanner**: Scanner runs as a Windows service, reading captured spectrum data from the USRP and formatting it into files. Scanner operation is governed by a config file, which contains settings obtained from the Cityscape portal (web server).

**Importer**: Importer runs as a Windows service and looks for the pending files (RF scan data) to be processed. Data is imported from these files and uploaded to the Windows Azure cloud. Importer requires a valid Measurement Station Access ID so that the data goes into correct location on the cloud. (Please see Section 5.2, Importer Configuration, for how to update the Measurement Station Access ID.)

Importer by default looks for the files under %WINDOWSROOT%\SpectrumData\scan folder. Importer service is not automatically started after installation. It requires user to restart the service manually once the setup is complete.

**Auto Updater**: This Windows service runs in the background, checking for any updates to the Spectrum Observatory Software. If a newer version is released, Auto Updater obtains the installer package from the Cityscape portal and updates the software on the Sensor Node. This helps to keep the software versions current and consistent across all the measurement stations.

# 5 Registering the Station

## 5.1 Making Your Station Known to the Observatory Server

When the measurement station setup (Host PC Configuration and Device Setup) is complete, you can register the measurement station with the CityScape Spectrum Observatory site. This is a required step and you will need to sign-in using a Microsoft account in order to register the station. Go to <a href="http://cityscape.cloudapp.net/">http://cityscape.cloudapp.net/</a>, click sign-in button (located at left menu bar) to log in to your Microsoft account. Once logged in, click "Station Registration" button to register your station.

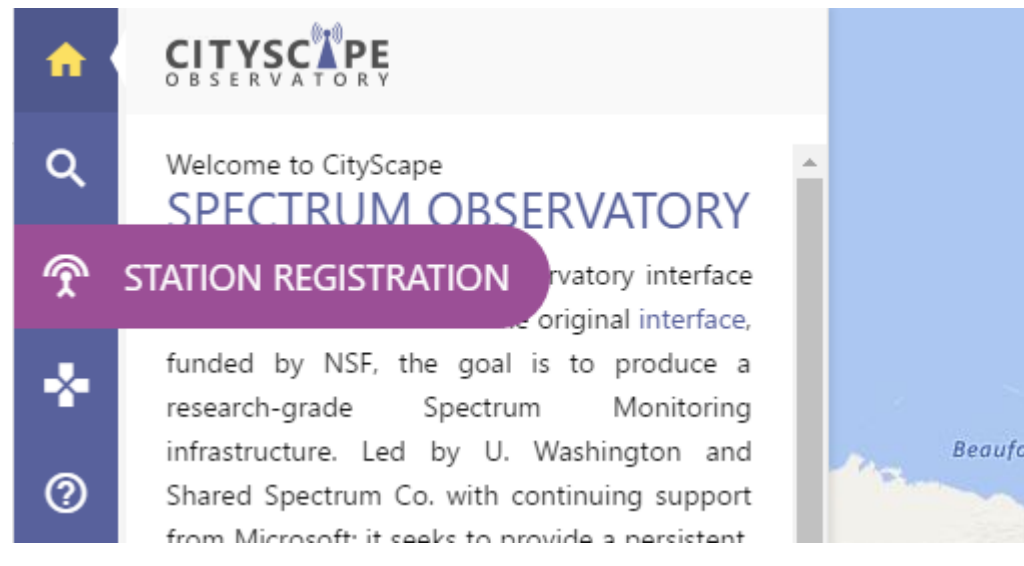

Figure 10: "Register Station" Button on the Left Menu Bar

The station registration form is a wizard type - fill in details for the station and then submit for approval. For details on the values to be provided, please see the section 7 "RF Sensor Knobs Explained".

When you click on submit button, you'll be presented with a station access ID. Please copy this ID down – you will need it for the following step.

| f   |                             | REGISTRATION                                 |                                   |
|-----|-----------------------------|----------------------------------------------|-----------------------------------|
| ۹   | STATION REGISTRATION        | STATION PROFILE                              |                                   |
| 4   | VVERVIEW                    | FRIENDLY NAME                                | STATION TYPE                      |
| ক্থ | V DEVICE SETUP              |                                              | Fixed V                           |
| 8   | SOFTWARE DOWNLOAD & INSTALL | ADDRESS LINE #1                              | ADDRESS LINE #2                   |
|     | ✓ REGISTRATION              | LOCATION                                     | COUNTRY/ REGION                   |
| -   |                             |                                              | S United States                   |
| Ø   |                             | DESCRIPTION                                  |                                   |
| -   |                             | Ē                                            |                                   |
| €   |                             |                                              |                                   |
|     |                             | GPS COORDINATES (LAT) GPS COORDINATES (LONG) | ELEVATION IN FT (ABOVE SES LEVEL) |
|     |                             | •         •         •         •              |                                   |
|     |                             | RADIO TYPE                                   |                                   |
|     |                             |                                              |                                   |
|     |                             | STATION CONTACTS                             |                                   |

#### Figure 11: Station Registration Form

## 5.2 Importer Configuration

The pre-assembled station owners cannot do this step by themselves for now (Dec 2016). Please contact us at spectrum-city-scape@googlegroups.com to resolve this. This will be fixed in future releases.

After installation of Spectrum Observatory Software, it is required to update your new measurement station with the ID that was displayed on the registration screen. This ID will allow your station to store data into the cloud.

#### Default Importer installation path:

%ProgramFiles%\CityScape Spectrum Observatory\Importer

- 1. Open File "Microsoft.Spectrum.Import.Service.exe.config" in Notepad
- 2. Replace the StationAccessId with the values supplied at the finish screen of station registration. If you lost / misplaced, please contact the spectrum station administrator through feedback form. These keys required prior moving on to the next steps. Please do not change anything else except the StationAccessID value. See the screenshot below:

|   | Enter values for StationAccessId and StationAccessKey with the ones provided by the Spectrum Administrator<br>Eg: StationAccessId="7148b098-1198-41fa-b980-6e13b8039aba"<br>><br><loggingconfiguration logdirectory="c:\spectrumdata\scan"></loggingconfiguration>                                                 |
|---|----------------------------------------------------------------------------------------------------|
|   | <pre>     <directorywatcherconfiguration <="" invalidfilesdirectory="%systemdrive%\spectrumdata\errors\" pre="" retainstagingfiles="false" stagingdirectory="%systemdrive%\spectrumdata\staging\" watchdirectory="%systemdrive%\spectrumdata\scan\" watchfilefilter="*.dso"></directorywatcherconfiguration></pre> |
| [ | StationAccessId="[Enter the AccessID]"                                                                                                    |
|   | <pre>MeasurementStationServiceUri="http://[MyMeasurementStationServiceUri]:8080/MeasurementStationService.svc" UploadRetryCount="100" AzureBlobStorageAccountName="[Storage Account Name]" AzureBlobStorageAccountKey="[Storage Account Key]" ServerUploadTimeout="60" RetryDeltaBackoff="2"/&gt;</pre>            |

- 3. Save the config file changes (you may have to allow the write access to **Importer** folder as it is protected).
- 4. Now start the "CityScape Spectrum Observatory Importer" service. You can do this starting the Windows Services (services.msc from command prompt):
- 5. From the services list, start the **CityScape Spectrum Importer Service** as show below:

| Name                                             | Description    | Status    | Startup Type | Log On As     |
|--------------------------------------------------|----------------|-----------|--------------|---------------|
| 🔍 CityScape Spectrum Observatory AutoUpdater     | Downloads      | Running   | Automatic    | Local Syste   |
| 🕵 CityScape Spectrum Observatory Import Service  | Monitors th.   |           | A 4 4        | Local Syste   |
| 🎑 CityScape Spectrum Observatory Scanner Service | Collects spe.  | Start     |              | Local Syste   |
| 🤹 Client License Service (ClipSVC)               | Provides inf.  | Stop      |              | Local Syste   |
| 🍓 CNG Key Isolation                              | The CNG ke.    | Pause     |              | Local Syste   |
| 🤹 COM+ Event System                              | Supports Sy.   | Resume    |              | Local Service |
| 🤹 COM+ System Application                        | Manages th.    | Restart   |              | Local Syste   |
| 🤹 Computer Browser                               | Maintains a    |           |              | Local Syste   |
| 🍓 ConfigMgr Task Sequence Agent                  | ConfigMgr      | All Tasks | s >          | Local Syste   |
| 🍓 Configuration Manager Remote Control           | Provides th    | Refresh   |              | Local Syste   |
| 🤹 Connected Devices Platform Service             | This service . |           | >            | Local Service |
| 🍓 Connected User Experiences and Telemetry       | The Connec.    | Propert   | ties         | Local Syste   |
| 🤹 Contact Data_c92704                            | Indexes con.   | Help      |              | Local Syste   |
| 🤹 CoreMessaging                                  | Manages co     | y         |              | Local Service |

# 6 Verify Station Installation & Registration

# 6.1 Checking Service Status

#### ✓ Open a command prompt and type **services.msc**

✓ Look for the three services below, all of them should in **Running state** 

| 🔍 CityScape Spectrum Observatory AutoUpdater     | Downloads the latest spectrum observatory software and updates it automatically    | Running | Automatic | Local Syste |
|--------------------------------------------------|------------------------------------------------------------------------------------|---------|-----------|-------------|
| 🔍 CityScape Spectrum Observatory Import Service  | Monitors the incoming data and imports the spectrum data for processing and upload | Running | Automatic | Local Syste |
| 🔍 CityScape Spectrum Observatory Scanner Service | Collects spectrum data from devices and stores it in files for upload to the cloud | Running | Automatic | Local Syste |
| db                                               |                                                                                    |         |           | · ·-        |

- ✓ Open Windows Explorer and locate the scan folder. You should see at least one file being written by the Scanner (with the current date and hour stamp)
  - .dsox is the scan file that the data is being stored
  - .dsor is the raw IQ file from the device
  - .dsol contains logging information for each of the scan file being captured (for example .dsox and .dsor)

Local Disk (C:) 🕨 SpectrumData 🕨 scan

2015-01-20T1300.bin.dsox 2015-01-20T134800.bin.dsor ScanningService2015-01-20T215220.dsol

Data gets uploaded instantly to Windows Azure for further processing. The processed data should be available within few minutes.

To make sure that the data files are being uploaded to the cloud correctly, please visit the web portal and try plotting or downloading data files by following Section 7.2 of this document after a few hours (the server may take time to process the received data, so the received data may not show up immedately).

# 7 Station Operation

### 7.1 RF Sensor Knobs Explained

One of the distinctive features of CityScape is the *flexible* sensor configuration allowed to enduser for the scan and I-Q data collection. In this section, we explain the "knobs" (or useraccessible settings) of the RF sensor station as they are presented via the web interface. Once submitted through the Cityscape portal, the settings are pushed to the Sensor Node where they will configure (or re-configure) the scanning process. The settings will govern all subsequent data collected by the Sensor Node and pushed to Azure cloud storage, until you decide to change the settings again.

#### 7.1.1 Time averaged PSD

"Attribute" : Name of the field, as shown on the web interface.

"Type" : Variable type (Integer, String, Boolean).

"Value(s)" : Tested and suggested value(s) for the knob.

"Description" : Description of the knob.

| Attribute                  | Туре    | Value(s)      | Description                                                                                                    |
|----------------------------|---------|---------------|----------------------------------------------------------------------------------------------------|
| Minutes of Data Per Upload | Int     | 60            | Interval (in minutes) for upload of dsox file to the cloud server. This value must be greater than or equal to 60.                                     |
| Seconds of Data Per Sample | Int     | 60            | Period of time-averaging interval for PSD report. A maximum,<br>minimum and average power spectral density will be calculated for this<br>time period. |
| Output Data                | Boolean | true or false | Used to determine if time averaged PSD data are uploaded. The default value is 'false'.                                                                |

#### 7.1.2 Raw IQ

| Attribute                       | Туре    | Value(s)                                                         | Description                                                                                                    |
|---------------------------------|---------|------------------------------------------------------------------|----------------------------------------------------------------------------------------------------|
| Output RAW IQ Data              | Boolean | true or false                                                    | Used to determine if a raw IQ data files are written. The default value is 'true'.                                                                                                    |
| Output PSD Data in Off<br>Cycle | Boolean | true or false                                                    | Used to determine if PSD data files are<br>generated during off cycle time.<br>(*PSD data between the start-stop frequency<br>defined for the Raw IQ experiment, not for the<br>entire tunable frequency.) |
| Start Frequency in MHz          | Int     | Value should be entered in MHz.<br>For example, $50MHz = '50'$ . | Frequency, inclusive, at which device should start collecting data                                                                                                    |
| Stop Frequency in MHz           | Int     | Value should be entered in MHz                                   | Frequency, inclusive, at which device should stop collecting data                                                                                                    |
| On Time In Milliseconds         | Int     | 1000 (Automatically Determined)                                  | Defines how long data should be captured                                                                                                    |

|                               |     |                                                                    | within a cycle.                                                                                                    |
|-------------------------------|-----|--------------------------------------------------------------------|----------------------------------------------------------------------------------------------------|
| Duty Cycle In<br>Milliseconds | Int | 60000 (Automatically Determined)                                   | Defines the length of the cycle duration.                                                                                               |
| File Duration in Seconds      | Int | 60 – for 1 mins of data in each file<br>(Automatically Determined) | Seconds of data written to a file before creating another one.                                                                          |
| Retention Seconds             | Int | 3600 – for 1 hour<br>(Automatically Determined)                    | Duration that a Raw IQ data file (.dsor) can be<br>retained on the host PC (time to live) *, IF it has<br>not been uploaded by uploader |

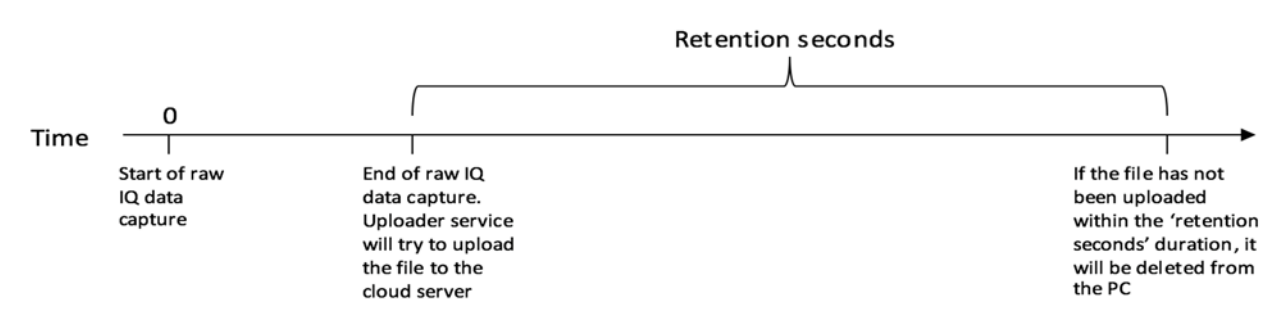

Figure 12: Meaning of "Retention Seconds" Setting

#### 7.1.3 Scanner Configuration

It is required to have a separate section for each device under "Devices". By default in the scanner configuration file, you'll notice four sections added. One each for RF Explorer, USRP B200, USRP N200 SBX and USRP N200 WBX. For each device values vary for few of the elements. The CityScape stations are based on a USRP N200 and a UBX daughterboard, and is not listed in there, but this can be simply typed in.

There are two different scan modes for collecting power spectral density: "StandardScan" and "DCSpikeAdaptiveScan". DCSpikeAdaptiveScan tries to remove DC spikes observed from the PSD data obtained and calculated from homodyne receivers (like USRP), as well as aliasing effects due to the filter imperfection. StandardScan does not do this. Note that, due to the design of the scanner software, this may also affect the I-Q data collection order.

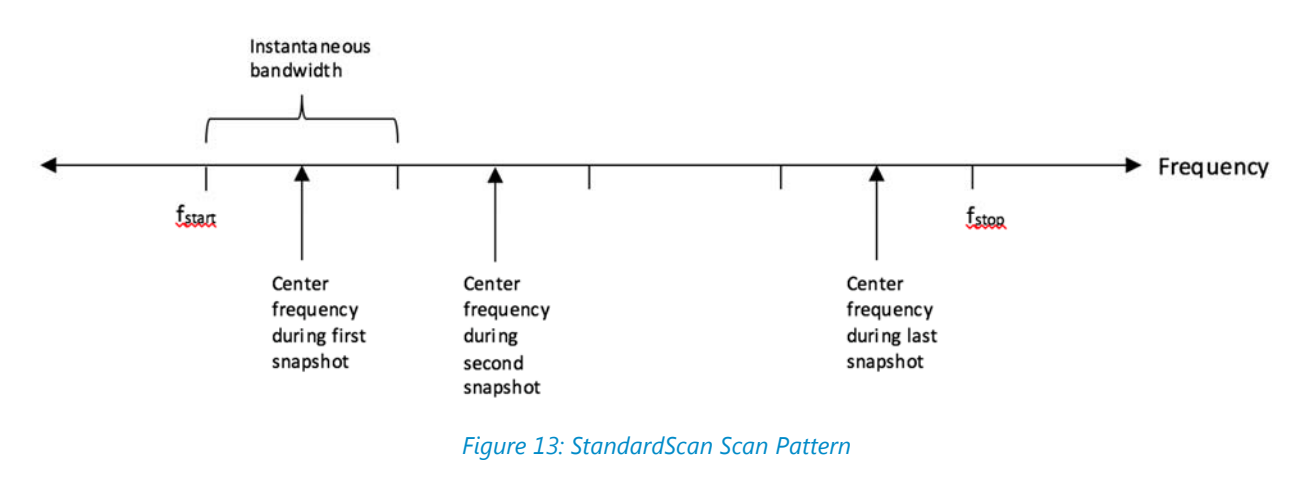

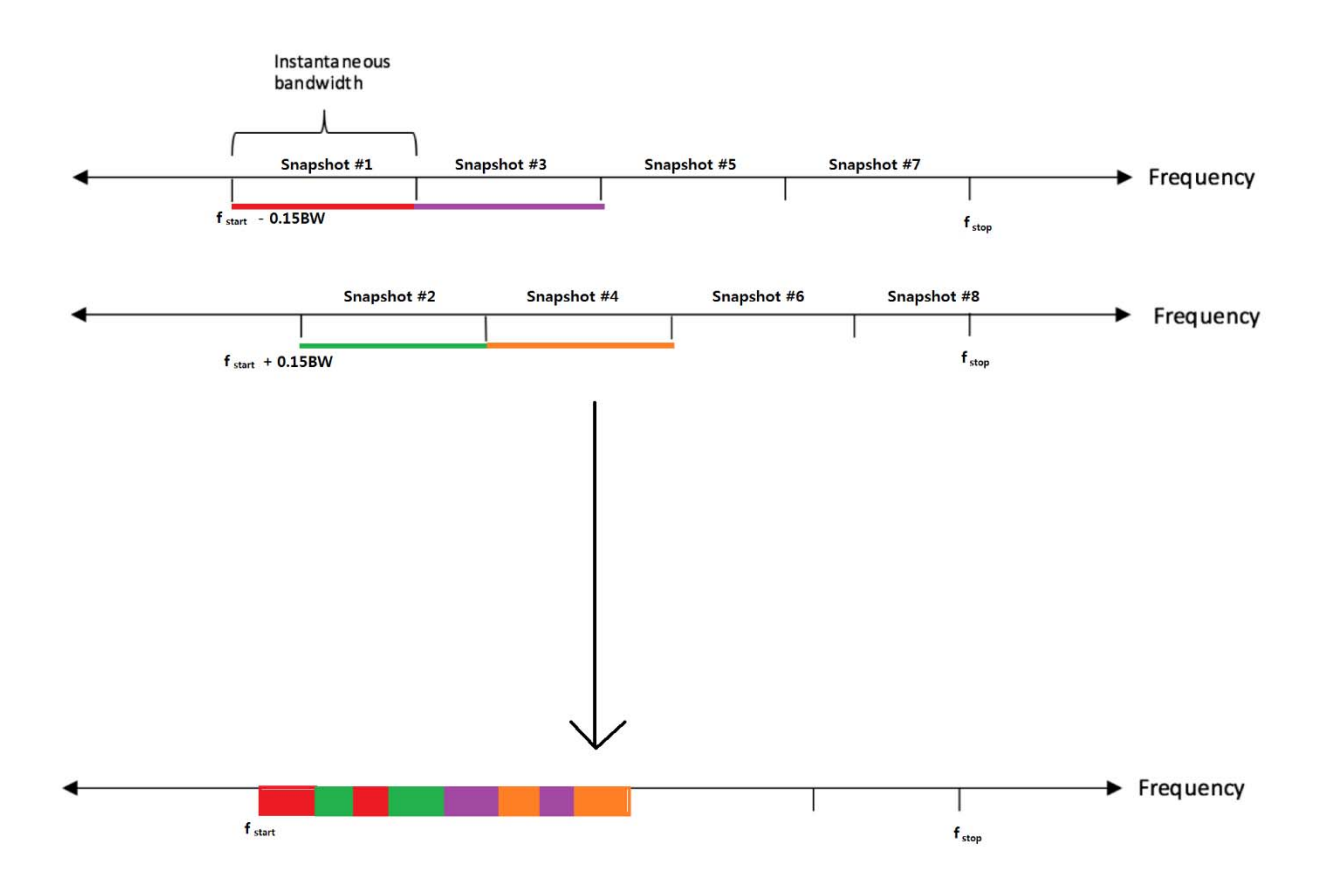

Figure 14: DCSpikeAdaptiveScan Scan Pattern

| Attribute                  | Туре   | Value(s)                                             | Description                                                                                                    |  |  |
|----------------------------|--------|------------------------------------------------------|----------------------------------------------------------------------------------------------------|--|--|
| Device Name                | String |                                                      | Name of the device. This is used for logging purposes only.                                                                                                    |  |  |
| Device Type                | String | "USRP"                                               | Type of the device to scan the data. The possible values are determined by devices that have been supported in the code base.                                               |  |  |
| Min Start Frequency in MHz | Int    | 50                                                   | Minimum Frequency, inclusive, at which device <b>can</b> collect data                                                                                                    |  |  |
| Max Start Frequency in MHz | Int    | 6000                                                 | Maximum Frequency, inclusive, at which device <b>can</b> collect data                                                                                                    |  |  |
| Start Frequency in MHz     | Int    | Same or higher than 'Min Start<br>Frequency in MHz'. | Lowest frequency at which device is asked to collect data                                                                                                    |  |  |
| Stop Frequency in MHz      | Int    | Same or lower than 'Max Stop<br>Frequency in MHz'.   | Highest frequency at which device is asked to<br>collect data                                                                                                    |  |  |
| Device Address             | String | USRP N200's IP Address                               | Address of the USRP device.                                                                                                    |  |  |
| RX Gain                    | Int    | Gain level of the radio                              | To adjust the receive gain (dB) of the USRP.                                                                                                    |  |  |
| Antenna Port               | String | "RX2" or "TX/RX"                                     | Antenna port on the USRP                                                                                                    |  |  |
| Scan Pattern               | String | "StandardScan" or<br>"DCSpikeAdaptiveScan"           | <ul> <li>a. Standard scan: Based on the start<br/>and stop frequencies, the USRP is<br/>tuned to take multiple snapshots.<br/>The number of snapshots is decided</li> </ul> |  |  |

|                                  |         |                               | by the instantaneous bandwidth chosen and is given by                                                                                                    |
|----------------------------------|---------|-------------------------------|----------------------------------------------------------------------------------------------------|
|                                  |         |                               | Number of snapshots = (Stop frequency –                                                                                                    |
|                                  |         |                               | Start frequency) / Instantaneous bandwidth                                                                                                    |
|                                  |         |                               | The center frequency of the USRP is retuned<br>sequentially from the lowest to the highest<br>frequency. Figure 17 describes this process.<br>b. DC spike adaptive scan: To remove<br>the DC spike at the USRP center<br>frequency and aliasing effects at the<br>edges of the periodograms, this scan<br>method is used. Standard scan with<br>two new start frequency are<br>implemented: |
|                                  |         |                               | $f_{new \ start} = f_{start} - 0.15^{*}$ (Instantaneous bandwidth)<br>= $f_{start} - f_{offset}$ , and                                                                                                    |
|                                  |         |                               | $f_{new start} = f_{start} + 0.15*$ (Instantaneous bandwidth)<br>= $f_{start} + f_{offset}$                                                                                                    |
|                                  |         |                               | For the power spectral density charts, the FFT<br>of both the scans are taken and carefully<br>stitched together so as DC components and<br>edges parts of the FFT results would not<br>appear in the resulting charts. Currently, the<br>first 30% and the last 20% of the former scans<br>(after dropping 15% of each side of edges) and<br>the first 20% and the last 20% of the latter  |
|                                  |         |                               | scans (again, after dropping 15% of the latter<br>of the edges) are used to generate the chart.<br>Figure 14 displays this graphically.                                                                                                    |
| Communication Channel            | String  | "addr" for USRP N200's        | String that specifies the communication<br>channel being used between the computer<br>and the RF sensor.<br>"addr" – IP based communications<br>"serial" – USB based communications                                                                                                    |
| Locking Communication<br>Channel | Boolean | true or false.                | Check whether PLL is locked after a frequency<br>retune if set true. Applies only if supported in<br>the radio hardware. Cityscape Sensor Nodes<br>do support this capability.                                                                                                    |
| Effective Sampling Rate (Hz)     | Int     | 25000000                      | Dertermines the effective sampling rate (rate<br>after decimation) of the scanner. Value<br>entered should be in Hz.                                                                                                    |
| PLL Flag Poll Delay              | Int     | value in milliseconds         | Interval between a PLL Lock flag polling (starts<br>when frequency retune occurs, and repeats<br>until the flag is set).<br>*Note: Applied only when "Locking<br>Communication Channel" is true                                                                                                    |
| Additional Tune Delay            | Int     | value in milliseconds         | Duration of time to wait after each frequency                                                                                                    |
| Samples Per Snapshot             | Int     | power of 2; - 512, 1024, 2048 | Indicates number of samples to capture for<br>each snapshot.                                                                                                    |
| Number Of Samples To             | Int     | 0                             | Number of sample blocks (snapshots) to                                                                                                    |

| Throw Away                               |         |               | discard after tuning the RF Sensor                                                                                                    |
|------------------------------------------|---------|---------------|----------------------------------------------------------------------------------------------------|
| Number of Snapshots per<br>Channel Visit | Int     | 1             | Number of sample blocks (snapshots) to receive before retuning the RF sensor.                                                                                     |
| GPS Enabled                              | Boolean | true or false | Include GPS data in the scan files and the raw<br>IQ data files, only if the USRP device supports<br>GPS. The Cityscape Pilot USRPs do not have<br>GPS receivers. |

#### 7.1.4 Recommended Settings for the Cityscape Sensor Node

The interface allows far more combinations of knob settings than can be thoroughly tested. The settings given below have been validated by the Cityscape team and are a good starting point.

| Attribute                             | Туре    | Value(s)                                                                                 |
|---------------------------------------|---------|------------------------------------------------------------------------------------------|
| Device Name                           | String  | <any name=""> Limit to 64 characters<br/>or less</any>                                   |
| Device Type                           | String  | USRP                                                                                     |
| Start Frequency in MHz                | Int     | 50 (UBX)                                                                                 |
| Stop Frequency in MHz                 | Int     | 6000 (UBX)                                                                               |
| Device Address                        | String  | 192.168.10.2                                                                             |
| RX Gain                               | Int     | 10                                                                                       |
| Antenna Port                          | String  | RX2                                                                                      |
| Scan Pattern                          | String  | StandardScan for I/Q data<br>collection; DCAdaptiveSpikeScan<br>for PSD data collection. |
| Communication Channel                 | String  | addr                                                                                     |
| Locking Communication Channel         | Boolean | true                                                                                     |
| Effective Sampling Rate               | Int     | 2500000                                                                                  |
| PLL Flag Poll Delay                   | Int     | 0                                                                                        |
| Add. Tune Delay                       | Int     | 60                                                                                       |
| Samples Per Snapshot                  | Int     | 1024                                                                                     |
| Number Of Sample To Throw Away        | Int     | 0                                                                                        |
| Number of snapshots per channel visit | Int     | 1                                                                                        |
| GPS Enabled                           | Boolean | false                                                                                    |

# 7.2 Viewing or Downloading Uploaded Data From the Web Portal

Check the processed data from the Spectrum Observatory Portal here: <u>http://cityscape.cloudapp.net/</u>. If you just registered the station, the station may show offline for some time until the file is uploaded and processed.

The registered station should be seen as below:

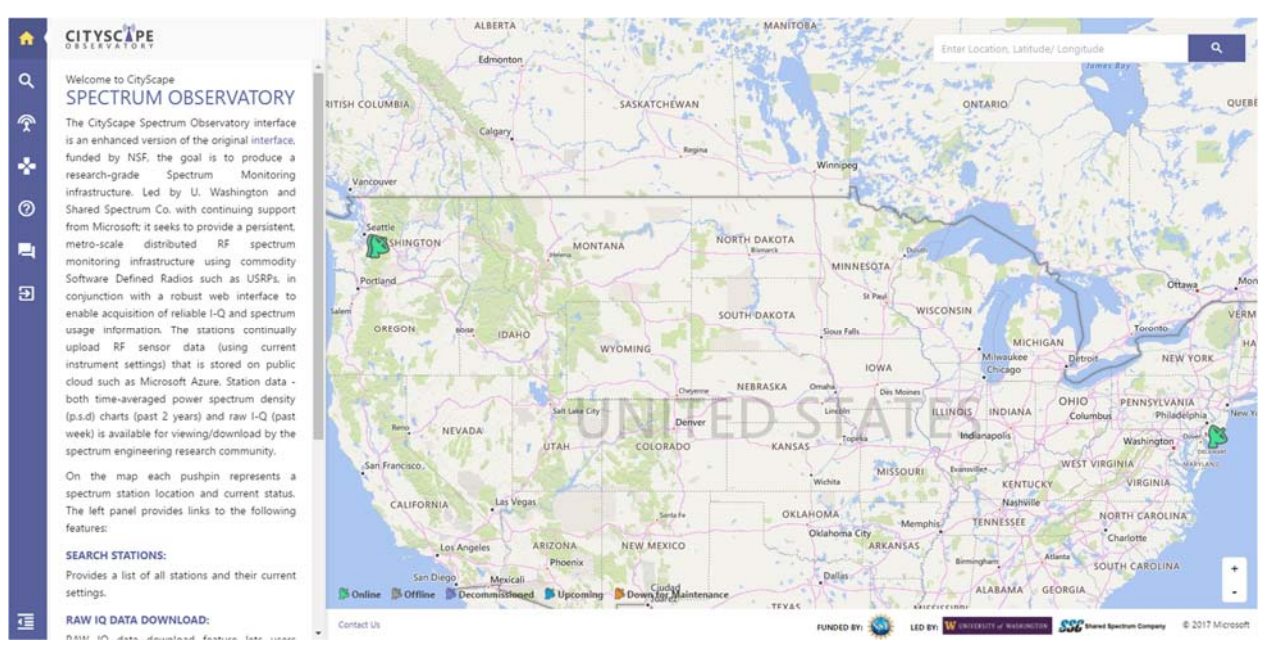

Figure 15: CITYSCAPE Spectrum Observatory Home Page

Click the satellite icon on the map (to view an individual station) or the magnifier icon at the left top coner (to view a list of registered stations) to see details about the stations.

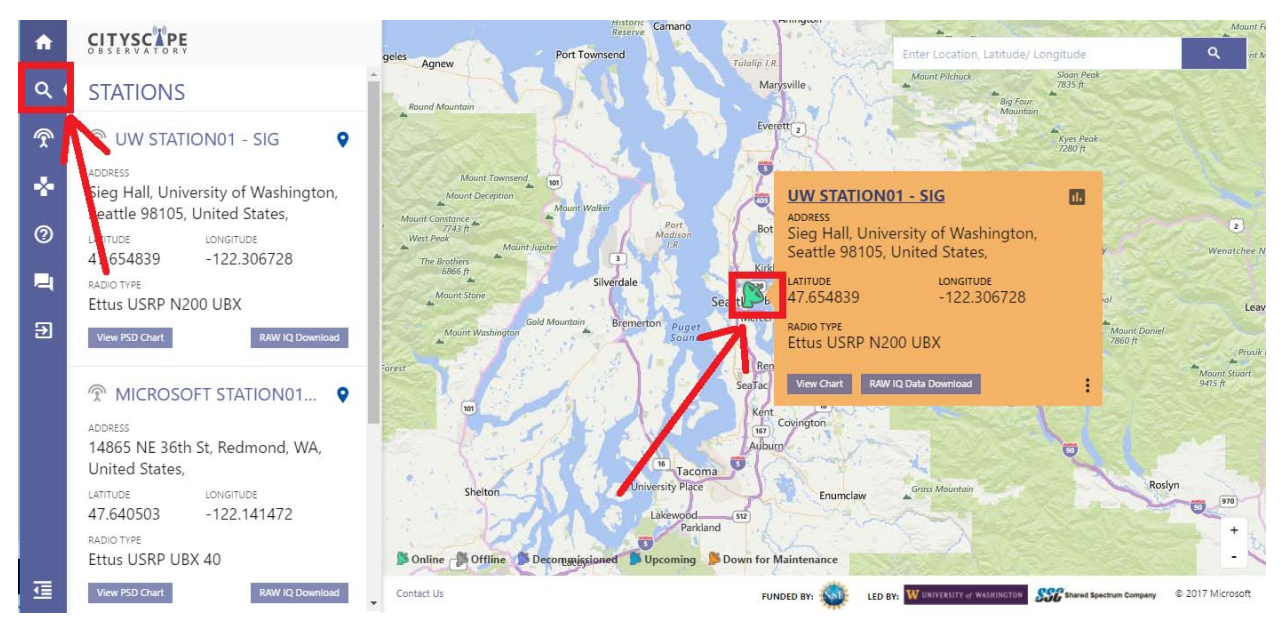

Figure 16: CityScape Station List Example

Now, click the name of the station (shown on the left pane or overlayed on the map) to go into the station information page.

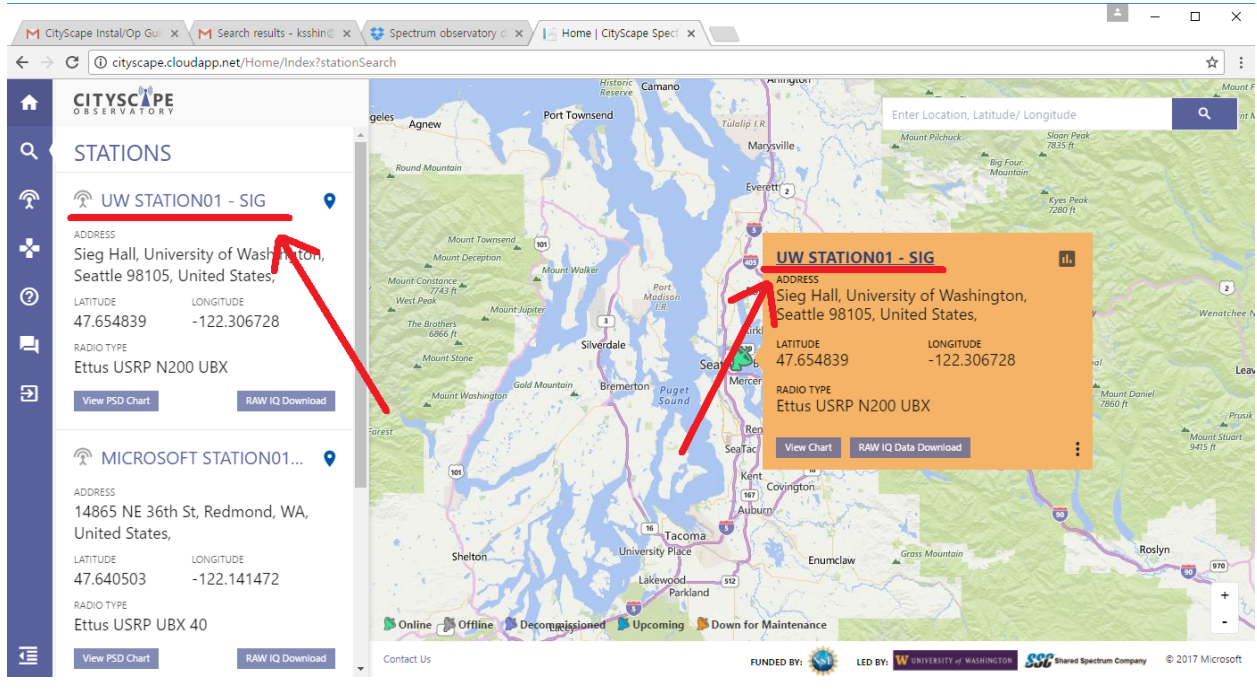

Figure 17: Name of the Station.

From the station information page, you can see detailed configurations of the station, plot PSD estimates, or download raw data files. To plot PSD estimates, click "PSD Charts" from the left pane.

| n   | CITYSC PE                              | DETAILED STATION INFORMATION                      |                                                                                    |  |
|-----|----------------------------------------|---------------------------------------------------|------------------------------------------------------------------------------------|--|
| ٩ ( | UW STATION01 - SIG                     | STATION PROFILE                                   |                                                                                    |  |
| Ŷ   | STATION INFO                           | STATION NAME                                      | STATION TYPE                                                                       |  |
| *   | DATA AVAILABILITY PSD START DATE (UTC) | 2 UW STATION01 - SIG                              | Fixed •                                                                            |  |
| 0   | 4/10/2017 1:29:00 AM                   | ADDRESS LINE #1                                   | ADDRESS LINE #2                                                                    |  |
|     | PSD LATEST DATE (UTC)                  | 9 Sieg Hall                                       | <u>9</u>                                                                           |  |
| Ð   | 5/4/2017 10:01:29 PM                   | LOCATION                                          | COUNTRY/ REGION                                                                    |  |
|     | 4/10/2017 1:10:10 AM                   | DESCRIPTION                                       |                                                                                    |  |
|     | RAWIQ LATEST DATE (UTC)                | USRP N200 Spectrum Station on Sieg Hall Roof,     | University of Washington                                                           |  |
| ľ   | 4/28/2017 5:20:00 PM                   |                                                   |                                                                                    |  |
| ļ   | P.S.D CHARIS                           |                                                   |                                                                                    |  |
|     | CONTACT STATION ADMIN 🗸                | GPS COORDINATES (LAT DEG) GPS COORDINATES (LONG D | ELEVATION IN FT (ABOVE SEA LEVEL)                                                  |  |
| ₫   |                                        | Contact Us                                        | FUNDED BY: W UNIVERSITY of WASHINGTON SSC Shared Spectrum Company © 2017 Microsoft |  |

Figure 18: Spectrum Observatory Station Details

You have to input the range of the frequency and the date to the left pane to generate and display the PSD estimate chart. You will see something like the figure below if everything is done correctly.

(\* The Y-axis of the plots is fixed to "dBm/FFT Bin size" (calibrated), or "dB/Hz" (uncliabrated). For now, you will have to download and re-normalize the PSD estimate files if different units are needed.)

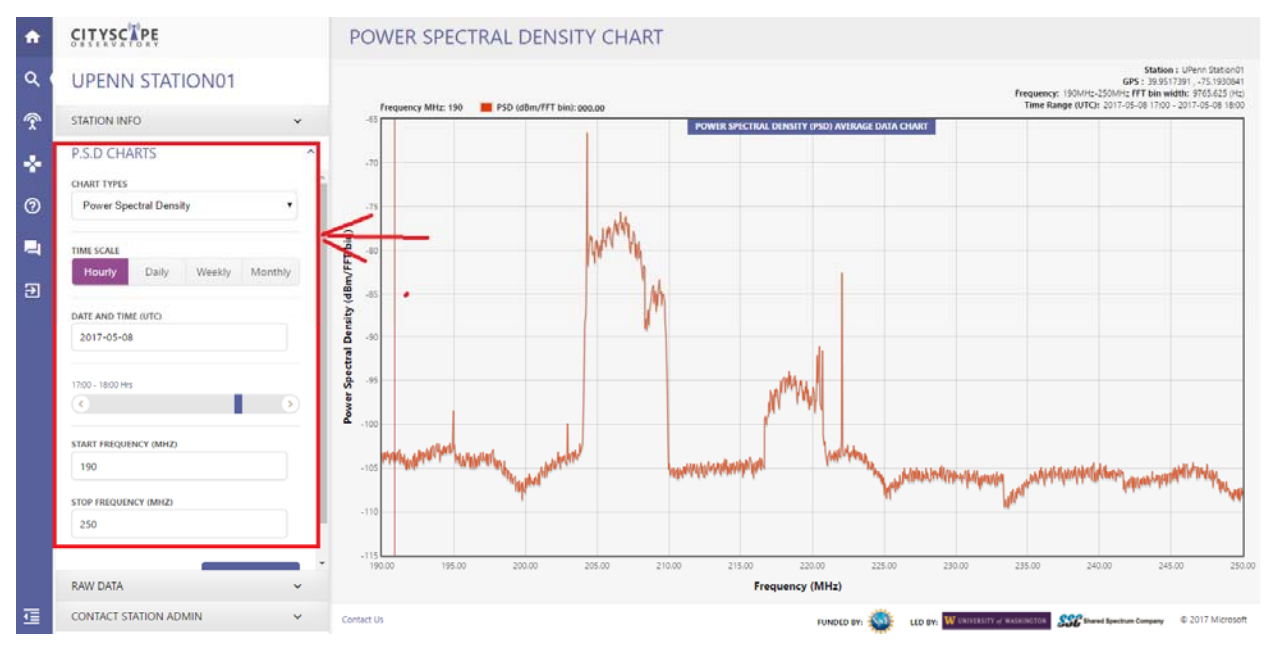

Figure 19: Power Spectral Density Chart

Same goes with the raw data download: simply click the "Raw Data" menu from the left pane, instead of "P.S.D Charts", and input the date range and the type of the raw data (PSD estimates or Raw I-Q data files). You will see file download links on the right pane if there are matching data files.

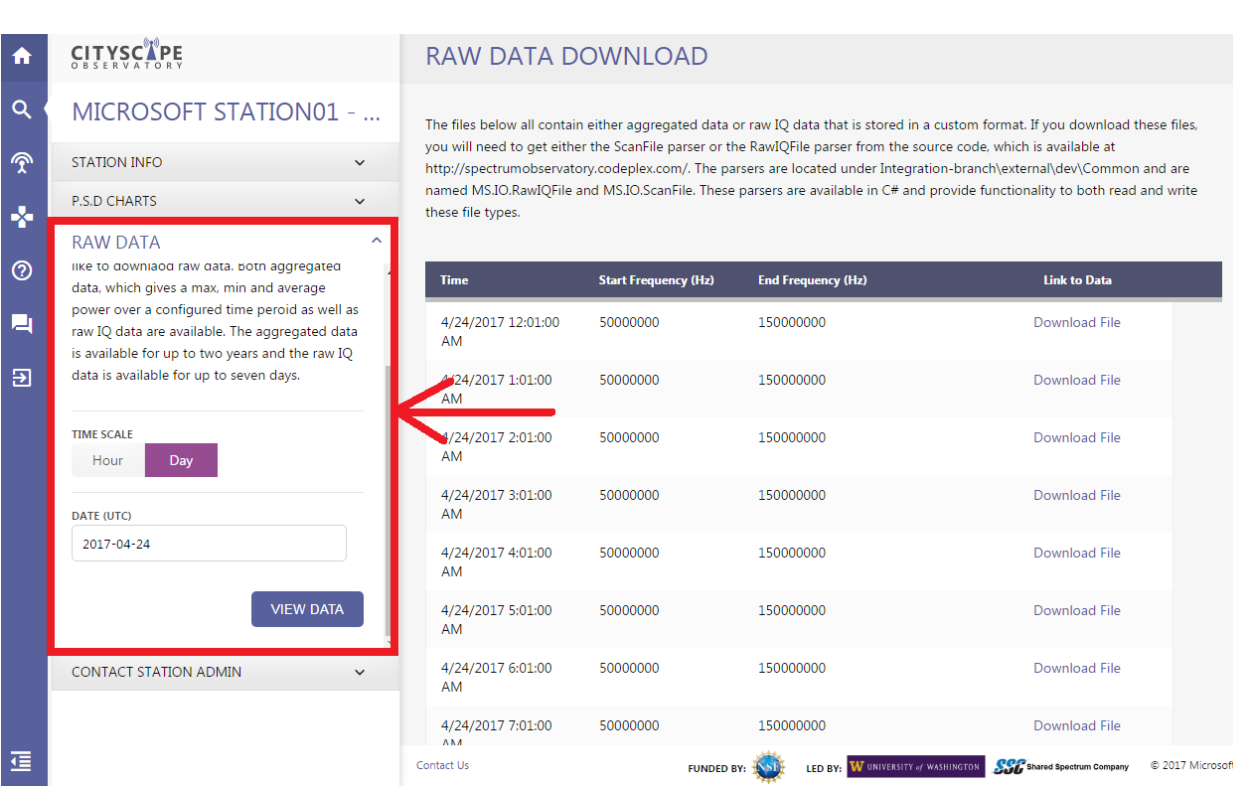

#### Figure 20: Raw Data Download

**Note**: After the station is registered and files are getting uploaded to the cloud, it will take approximately an hour to process all aggregates and make the charts available. From the station information section, you can see the data availability date and time.

### 7.3 Parsing Raw Data Files

Raw I-Q and PSD data downloadable from the CityScape web portal are stored in Google's Protocol Buffer ('Protobuf') data structure and compressed using System.IO.Compression class in Microsoft .NET framework. To parse the data, users need to decompress the file and then use a Protobul parser software.

#### 7.3.1 Using CityScape Project Source

Users can develop their own parser from the source code of the CityScape Station project (in C#). Source codes are available at <u>https://github.com/cityscapesc/specobs</u>.

#### 7.3.2 Using Python

Alternatively, users can directly use or modify sample Python-based parser scripts downloadable at <u>https://github.com/cityscapesc/specobs/tree/master/main/tools</u>. Please refer to the quick start guide provided with the parser software.

# 7.4 Troubleshooting

If you have any questions or issues which are not covered in this document, the release note, and the web portal, please contact the project group email <u>spectrum-city-scape@googlegroups.com</u>.

#### 7.4.1 Station Not Generating or Uploading Data (Gray Station Icon)

If you are a third party user, please contact the station administrator to get the problem resolved.

#### 7.4.1.1 New Station

If your station is a pre-assembled unit shipped from Shared Spectrum Company and if you don't have necessary credentials to access the desktop interface of the host PC, please contact Shared Spectrum Company to get the problem resolved. If not, please follow the checklist below.

\* The checklist assumes that you can either remotely (using TeamViewer or similar alternatives) or locally access the desktop of the sensor's host PC.

- Try matching knob settings to the recommended settings (Sec 7.1.4), if they are configured differently.
- Make sure that your sation access key is set correctly (See Section 5.2).
- From Windows's "Task Manager", check if "SpectrumScannerService", "SpectrumImportService", and "SpectrumAutoUpdaterService" services are running (they should be).
  - Try re-starting these services. Open a command prompt and use "taskkill /F" command to kill the services if they hang and do not restart nicely.
- Launch Windows's "Event Viewer" application, expand "Windows Logs" section and then click "Application" subsection to view event logs. If you see error messages from SpectrumImportService or SpectrumScannerSerivce, please try correcting them.

- If you are not sure what the error message means, contact the group e-mail <u>spectrum-city-scape@googlegroups.com</u> for a help.
- Check whether the USRPs are correctly detected by the PC, by following Section 3.4.
- Temporarily remove calibration files (from Section 3.5) and try re-starting the services.
   (Do this if and only if your station is not a pre-built unit from SSC. Place back the calibration files to the right positions once you are done.)
- Try re-booting the station.
- Check the network connectivity and firewall settings.

#### 7.4.1.2 Previously Working Station

If your station is a pre-assembled unit shipped from Shared Spectrum Company and if you don't have necessary credentials to access the desktop interface of the host PC, please try unplugging and re-plugging in the external power cable and the Ethernet cable. Also, check if the Ethernet connection provides a stable Internet connection to the station and has a valid DHCP server which assigns a proper IP address to connected machines. If the station still does not work, contact Shared Spectrum Company to get the problem resolved. If not, please follow the checklist below.

\* The checklist assumes that you can either remotely (using TeamViewer or similar alternatives) or locally access the desktop of the sensor's host PC.

- Try matching knob settings to the recommended settings (Sec 7.1.4), if they are configured differently.
- From Windows's "Task Manager", check if "SpectrumScannerService", "SpectrumImportService", and "SpectrumAutoUpdaterService" services are running (they should be).
  - Try re-starting these services. Open a command prompt and use "taskkill /F" command to kill the services if they hang and do not restart nicely.
- Launch Windows's "Event Viewer" application, expand "Windows Logs" section and then click "Application" subsection to view event logs. If you see error messages from SpectrumImportService or SpectrumScannerSerivce, please try correcting them.
  - If you are not sure what the error message means, contact the group e-mail <u>spectrum-city-scape@googlegroups.com</u> for a help.
- Check whether the USRPs are correctly detected by the PC, by following Section 3.4.
- Try re-booting the station.
- Check the network connectivity.

#### 7.4.2 Uploaded Data (PSD, etc) Does Not Look Right.

- Verify your assumptions first maybe the the station is working correctly after all.
  - Check if your data quality issue is listed on the release note as a known issue.
- Try reducing the RX gain level knob or re-positioning the antennas, if circuit overload is suspected.
- Try reverting back the knob settings to the recommended settings (Sec 7.1.4), if they are different.
- If you assembled your own sensors, try replacing the Ethernet cards and the Etherenet cables which are used to communicate with USRPs (faulty Ethernet connection may cause data loss).
- If you assembled your own sensors, make sure that the antenna port that you are using matches the antenna port that you configured from the web portal. You may have to open up your USRP to check this (RF1/RF2 marking on the housing of the USRPs may not match with the internal wirings).
- If you assembled your own sensors, try temporarily removing calibration files (from Section 3.5) and re-starting the scan services.

### 7.4.3 Station Access Key is Lost

Please contact the project group email <a href="mailto:spectrum-city-scape@googlegroups.com">spectrum-city-scape@googlegroups.com</a>.

# 7.5 Contributions

For general feedbacks, you can use the project group email <u>spectrum-city-</u> <u>scape@googlegroups.com</u> or the feedback page available from the official web portal. If you want to actually access and modify the project source codes, please check the "Contributions" pages available in the web portal or see the section 7.5.1 below.

### 7.5.1 Project Repository

The source codes of the CityScape project are available at: <u>https://github.com/cityscapesc/specobs</u>.